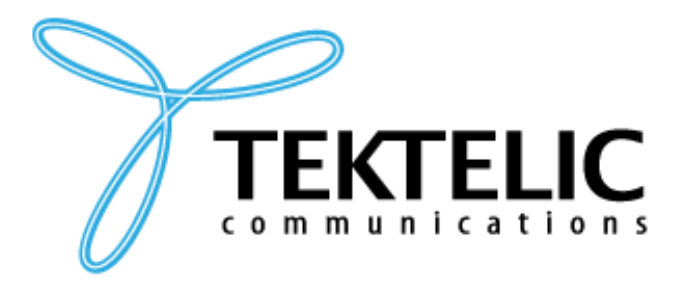

TEKTELIC Communications Inc. 7657 10th Street NE Calgary, Alberta Canada, T2E 8X2

# **GETTING STARTED GUIDE**

# INTEGRATING TEKTELIC STORK DEVICE WITH AWS IOT CORE DEVICE LOCATION SERVICE

| Document Type:   | Getting Started Guide |
|------------------|-----------------------|
| Document Issue:  | 2.0                   |
| Document Status: | Released              |
| Issue Date:      | October 12, 2023      |

#### **Document Revision**

| Revision | Issue Date       | Status   | Editor    | Comments                               |
|----------|------------------|----------|-----------|----------------------------------------|
| 1.0      | October 12, 2023 | Released | L. Bu     | Initial Document Release               |
| 2.0      | October 25, 2023 | Released | J. Stuart | Added sections 4-6 as suggested by AWS |

#### **Table of Contents**

| 1 | Ir  | ntroduction                                             | 4 |
|---|-----|---------------------------------------------------------|---|
| 2 | Ρ   | re-Requisites                                           | 5 |
| 3 | A   | bout AWS Device Location                                | 6 |
| 4 | 0   | Overview                                                | 7 |
| 5 | Н   | lardware Details                                        | 3 |
|   | 5.1 | Datasheet                                               | 3 |
|   | 5.2 | Standard Kit Contents                                   | 3 |
|   | 5.3 | User Provided Items                                     | 3 |
| 6 | S   | etup AWS                                                | Э |
| 7 | 0   | Onboard the LoRaWAN gateway to AWS IoT Core for LoRaWAN | C |
| 8 | Р   | rovision the Device on AWS IoT Core1                    | 1 |

## **1** Introduction

The purpose of this document is to present a Getting Started Guide for integrating the TEKTELIC STORK device with AWS IoT Core Device location service.

## 2 Pre-Requisites

- >> TEKTELIC STORK device
- >> LoRaWAN gateway: A gateway that can run LoRa Basic Station.
- Access to an AWS account with a region that supports AWS IoT Core for LoRaWAN (Screenshots included in this document are using the us-west-2 region). While not strictly required, to simplify creating and configuring the required AWS resources, it is recommended to use a user (IAM user or federated identity) with administrative privileges on the AWS account.

# **3** About AWS Device Location

Refer to the AWS online documentation for information about <u>AWS IoT Core Device Location</u> and how it works.

## 4 Overview

The TEKTELIC STORK is ideal for tracking vehicles, equipment, and other assets in any indoor or outdoor environment, and while the asset is in transit. Versatile mounting options allow STORK to be attached to pallets and equipment to easily. STORK provides location positioning via Low Power GNSS, BLE and Wi-Fi Scanning while utilizing LoRaWAN<sup>®</sup> for long-range connectivity, low power consumption, and extended battery life.

STORK is an ideal device for Equipment yards, warehouses and storage facilities, manufacturing facilities and for assets in-transit such as shipped pallets, containers and other mobile equipment.

### 5 Hardware Details

#### 5.1 Datasheet

The STORK datasheet can be on TEKTELIC's website accessed <u>here</u>.

#### 5.2 Standard Kit Contents

The STORK is shipped with the following contents

STORK Sensor

C-Cell Battery

Mounting Bracket

#### 5.3 User Provided Items

LoRaWAN Gateway (see section 7 for instructions on connecting LoRaWAN Gateway to AWS IoT Core for LoRaWAN)

Established Wi-Fi and/or Bluetooth Network

## 6 Setup AWS

If you don't have an AWS account, refer to the instructions in the guide <u>here</u>. The relevant sections are <u>Sign up for an AWS account</u> and <u>Create an administrative user</u>.

If you have an AWS account and administrative user already set up, proceed with the steps below

# 7 Onboard the LoRaWAN gateway to AWS IoT Core for LoRaWAN

The gateway commissioning process can be found here: <u>Onboard your gateways to AWS IoT</u> <u>Core for LoRaWAN - AWS IoT Core (amazon.com)</u>

.

### 8 Provision the Device on AWS IoT Core

This section documents the steps required to onboard the tracker on AWS IoT Core for LoRaWAN, including creating service profile, device profile, device, and destination.

1. On the AWS Console, navigate to the search box and search for IoT core.

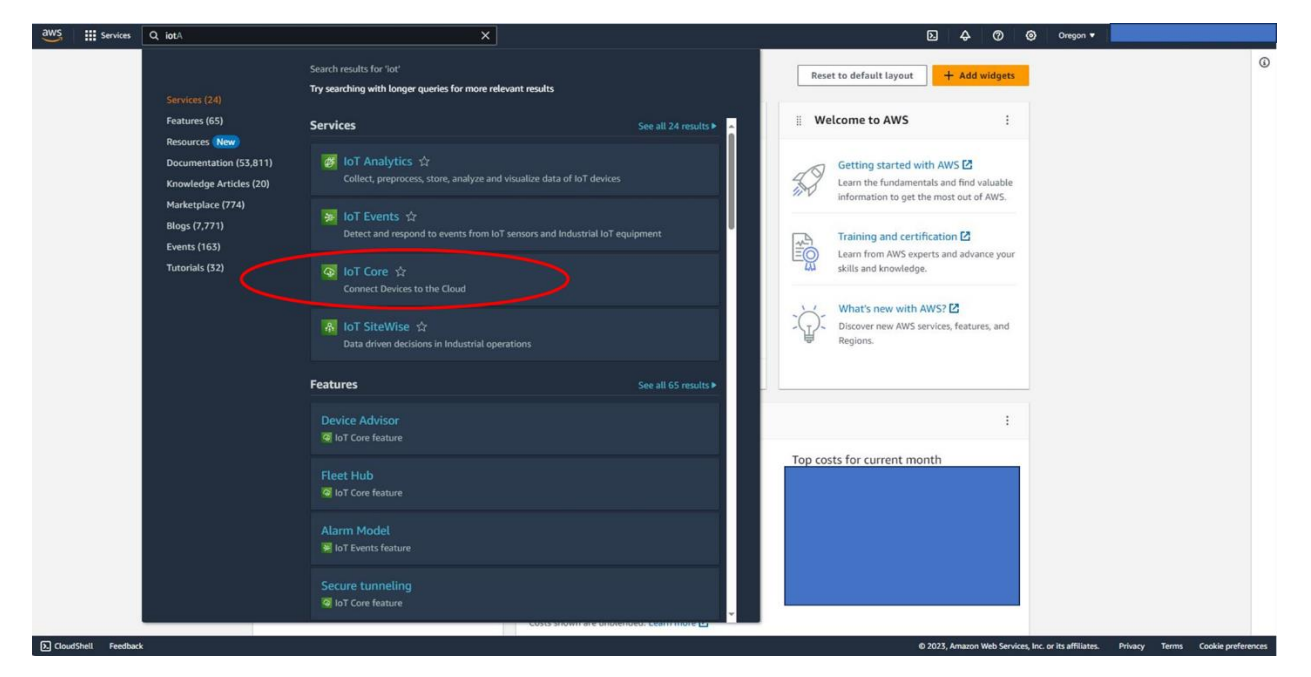

2. Please also confirm that AWS IoT core is available upon your selection of region, this guide used Oregon (us-west-2).

| Aws ior ×   Monitor Securely connect, test, and manage goal and the secure and the secure and                                           | aws III Services Q Search                                   | [Alt+5]                                                                                                    |                                                                                                    |                                                                                                    |                                                                                                    |
|----------------------------------------------------------------------------------------------------|-------------------------------------------------------------|----------------------------------------------------------------------------------------------------|----------------------------------------------------------------------------------------------------|----------------------------------------------------------------------------------------------------|----------------------------------------------------------------------------------------------------|
| Connect<br>ments cance device<br>> Connect many devices       Puice Advices       Atvice and relations of devices and relations of messages to any occes and route those messages to any occes and route those and route those messages to any occes and route those occes and route those occes and route those messages to any occes and route those occes and route those occes and route those occes and route those occes and route those occes and route those occes and route those occes and route those occes and route those occes and route to any occes and route to any occes and route to any occes an                                       | AWS IoT ×                                                   | AWS IoT<br>Securely connec                                                                                                    | t, test, and mar                                                                                                  | lage                                                                                                    | Get started with AWS IoT<br>Quick connect guides you through connecting a<br>device in about 15 minutes. You'll revister your first |
| Text         ▶ Device Advisor         MCTT text client         Device Location Merget         ▲ Al devices         Software Readings Merget         > How it works         Device Joaching Merget         > Al devices         Software Readings Merget         > Reading Readings Merget         > Reading Reading Merget <t< td=""><td>Connect<br/>Connect one device<br/>Connect many devices</td><td>your lot devices<br/>AWS IoT can support billions of devices and trillion<br/>endpoints and to other devices reliably and secure</td><td>device an educar 15 mend educar to grave your note<br/>device and watch 15 mend MQTT messages to AWS IoT.</td></t<>                                                                                                    | Connect<br>Connect one device<br>Connect many devices       | your lot devices<br>AWS IoT can support billions of devices and trillion<br>endpoints and to other devices reliably and secure | device an educar 15 mend educar to grave your note<br>device and watch 15 mend MQTT messages to AWS IoT.          |                                                                                                    |                                                                                                    |
| MQTT test cleant   Drive Location New   Manage Al devices Al devices Al devices A devices is overview. Drive Location New Pandate devices to services. Drive Location New Pandate devices to services. Drive Location New Pandate devices to services. Drive Location New Pandate devices to services. Drive Location New Pandate devices to services. Drive Location New Pandate devices to services. Drive Location New Pandate devices to services. Drive Location New Pandate devices to services. Drive Location New Drive Location New Context Location New Location New Location                                                                                                    | Test<br>Device Advisor                                      |                                                                                                    |                                                                                                    |                                                                                                    | Pricing                                                                                                    |
| Marage          All devices           The MYS for Cancelle supports these common activities. Bold text refers to an entry in the left marigation pane. To learn more about a topic, see its overview.            Marage (MYS) for Cancelle supports these common activities. Bold text refers to an entry in the left marigation pane. To learn more about a topic, see its overview.           Marage (MYS) for Cancelle supports these common activities. Bold text refers to an entry in the left marigation pane. To learn more about a topic, see its overview.            Marage (MYS) for Cancelle supports these common activities. Bold text refers to an entry in the left marigation pane.            Marage (MYS) for Cancelle supports these common activities. Bold text refers to an entry in the left marigation pane.            Marage (MYS) for Cancelle supports these common activities. Bold text refers to an entry in the left marigation pane.            Marage (MYS) for Cancelle supports these common activities. Bold text refers to an entry in the left marigation pane.            Marage (MYS) for Cancelle supports these common activities.            Marage (MYS) for Cancelle supports these common activities.            Marage (MYS) for Connecting devices for an entry in the left marigation and more place for maraging loss for maraging loss for marage (MYS) for Connecting devices for advice in the support connecting devices for advice in the support connecting devices for advice in the support connecting devices for advice in the support connecting devices for advice in the support connecting devices for advice in the support connecting devices for advice in the sup                                                                                                    | MQTT test client                                            | How it works                                                                                                    |                                                                                                    |                                                                                                    | Cost calculator 🖸                                                                                                    |
| Marage       topic, set its overview.         > All devices       Genergrass devices         > DPWAh devices       Genergrass devices         > DPWAh devices       Genergrass devices         > Devices of tware elities       Genergrass devices to connect many devices to connect many                                                                                                    | Device Location New                                         | The AWS IoT console supports these common                                                                                      | n activities. Bold text refers to an entry in the le                                                              | ft navigation pane. To learn more about a                                                                                 | AWS IoT Core pricing details 🛃                                                                                                    |
| <ul> <li>All devices:</li> <li>All devices:</li> <li>Conservers</li> <li>Restander messages</li> <li>Security:</li> <li>Rester devices to connect many devices to a device to score for many devices to a device to score for many devices to a device to a device to a device to AWS for Connectly devices to AWS for Connectly devices to AWS for Connectly devices to a device to a device to AWS for Connectly devices to AWS for Connectly devices to AWS for Connectly devices to a device to a device to AWS for Connectly devices to AWS for Connectly devices to AWS for Connectly</li></ul>          | Manage                                                      | topic, see its overview.                                                                                                    |                                                                                                    |                                                                                                    |                                                                                                    |
| <ul> <li>LPWAN devices</li> <li>Software</li> <li>Rende actions</li> <li>Security</li> <li>Free Hub</li> <li>Device software</li> <li>Billing groups</li> <li>Learn more</li> </ul>                                                                                                    | <ul> <li>All devices</li> <li>Greengrass devices</li> </ul> |                                                                                                    |                                                                                                    | <b>m</b>                                                                                                    | Learning resources                                                                                                    |
| Nessage routing     Realined messages     Security     Eventity     Connect     Security     Connect individual devices and     conset templates to connect individual devices and     conset templates to connect individual devices and     conset templates to connect individual devices and     conset templates to connect individual devices and     conset templates to connect individual devices and     conset templates to connect individual devices and     conset templates to connect individual devices and     conset templates to connect individual devices on fluxing in the main devices to communicate and     more     conset templates to connect individual devices and     conset templates to connect individual devices on fluxing in the main devices to communicate and     more devices to security, and     applications.     Learn more     Manage     Manage vost in 5 Tolution all in one place     Manage vost in 5 Tolution all in one place     more devices to security, and     applications.     Learn more     Mining vost in 16 data, security, and     applications.     Learn more     Mining vost in 16 data, security, and     applications.     Learn more     Mining vost in 16 data, security, and     applications.     Learn more     Mining vost in 16 data, security, and     applications.     Mining vost in 16 data, security, and     applications.     Mining vost in 16 data, security, and     applications.     Mining vost in 16 data, security, and     applications.     Mining vost in 16 data, security, and     applications.     Mining vost in 16 data, security, and     applications.     Mining vost in 16 data, security, and     applications.     Mining vost in 16 data, security, and     applications.     Mining vost in 16 data, security, and     applications.     Mining vost in 16 data, security, and     applications.     Mining vost in 16 data, security, and     applications.     Mining vost in 16 data, security, and     applications.     Mining vost in 16 data, security, and     applications.     Mining vost in 16 | CPWAN devices Software packages New Remote actions          |                                                                                                    | 779%                                                                                                    |                                                                                                    | AWS IoT interactive tutorial<br>Learn more about AWS IoT Core and how you can use<br>it. Start tutorial                             |
| Instance     Control     Control                                                                                                    | Message routing                                             | Connect                                                                                                    | Test                                                                                                    | Марада                                                                                                    | AWS IoT video resources                                                                                                    |
| IoT allows your devices to securely<br>communicate and Interact with AWS IoT.     applications.     AWS IoT Developer Guide       Device software     Learn more     Learn more     In our Developer Guide, see several examples of how<br>to connect a device to AWS IoT. View guide [2]       Billing groups     Learn more     Learn more                                                                                                    | Security     Fleet Hub                                      | Securely connect individual devices and<br>create templates to connect many devices<br>to AWS for. Connecting devices to AWS   | Test your devices configuration and<br>MQTT communication to ensure it is<br>properly connected and communicating | Manage your IoT solution all in one place<br>using tools for managing devices, remote<br>actions, IoT data, security, and | Learn how to get started with basic AWS IoT concepts<br>and processes, and connect a device to AWS IoT. View<br>resources 🗗         |
| Settings                                                                                                    | Device software<br>Billing groups                           | IoT allows your devices to securely<br>communicate and interact with AWS IoT<br>cloud services.<br>Learn more                  | with AWS IoT.<br>Learn more                                                                                       | applications.<br>Learn more                                                                                               | AWS IoT Developer Guide<br>In our Developer Guide, see several examples of how<br>to connect a device to AWS IoT. View guide [2]    |
| Feature spotlight                                                                                                    | Settings                                                    |                                                                                                    |                                                                                                    |                                                                                                    |                                                                                                    |

3. Navigate to the drop-down menu on the left, expand LPWAN devices, and finally select Profiles.

| aws iii Services Q Search           | [Ait+S]                                     | D                                                                                   |
|-------------------------------------|---------------------------------------------|-------------------------------------------------------------------------------------|
| AWS IoT ×                           | AWS IoT > Manage > LPWAN devices > Profiles | ٥                                                                                   |
| Monitor                             | LoRaWAN                                     |                                                                                     |
| Connect<br>Connect one device       | Device profiles (10) Inte                   | Delete Add device profile                                                           |
| Connect many devices                | ► Service profiles (1) Info                 | Delete Add service profile                                                          |
| Test                                |                                             |                                                                                     |
| Device Advisor                      |                                             |                                                                                     |
| MQTT test client                    |                                             |                                                                                     |
| Device Location New                 |                                             |                                                                                     |
| Manage                              |                                             |                                                                                     |
| ▶ All devices                       |                                             |                                                                                     |
| Greengrass devices                  |                                             |                                                                                     |
| ▼ LPWAN devices                     |                                             |                                                                                     |
| Network analyzer                    |                                             |                                                                                     |
| Coverage New                        |                                             |                                                                                     |
| Gateways                            |                                             |                                                                                     |
| Devices                             |                                             |                                                                                     |
| Profiles                            |                                             |                                                                                     |
| Destinations                        |                                             |                                                                                     |
| Software packages New               |                                             |                                                                                     |
| <ul> <li>Message routing</li> </ul> |                                             |                                                                                     |
| Retained messages                   |                                             |                                                                                     |
| Security                            |                                             |                                                                                     |
| CloudShell Feedback                 |                                             | @ 2023 Amazon Web Services Inc. or its affiliates Drivary. Terms Cookie oreferences |

 Choose "Add device profile" and input your device profile accordingly. Currently STORK uses LoRaWAN version 1.0.3 and regional parameter v1.0.3rA. Once finished, click on "Add device profile".

| Services Q. Search                                                                                                    | (Alt+5)                                                           | □ 🕹 🖗 ereson •                                  |                            |
|----------------------------------------------------------------------------------------------------|-------------------------------------------------------------------|-------------------------------------------------|----------------------------|
| AWS IOT > Manage > LPWAN devices > Profiles > Add device profile                                                                                                    |                                                                   |                                                 |                            |
| Add device profile                                                                                                    |                                                                   |                                                 |                            |
| Device profile info<br>Describe the device capabilities and bost parameters that the network server needs to                                                                                                    | e the LatituteWi radio access service.                            |                                                 |                            |
| Select a default profile and customize - optional<br>behat profiles are based on your selected LotaniARA OTAA device class and your LoRa<br>customized your portile per your device vendor specifications.                                                                                                    | XN ratio frequency band, the may need to                          |                                                 |                            |
| Select default profile                                                                                                    | T I I I I I I I I I I I I I I I I I I I                           |                                                 |                            |
| Device profile name<br>Type a descriptive name for this device profile. Choose the tol<br>Exomple OTAA US915                                                                                                    | d (BFRogian)<br>supported frequency band for this profile.        |                                                 |                            |
| MAC version Regional par<br>The MAC version of the LoRaWAN devices that use this profile. Select the regional parts of the select the regional parts of the select the select the regional parts of the select the regional parts of the select the select the s | meters version<br>parameters version identifier for this profile. |                                                 |                            |
| 1.0.3   Regional Pa                                                                                                    | ameters v1.0.3rA 🔹                                                |                                                 |                            |
| MaxEIRP<br>Inter the MaxFIIP walks for this device confile                                                                                                    |                                                                   |                                                 |                            |
| 13                                                                                                    |                                                                   |                                                 |                            |
| Supports Class B<br>Choose to enter the values for Class B support.                                                                                                    |                                                                   |                                                 |                            |
| Supports Class C                                                                                                    |                                                                   |                                                 |                            |
| hoose to enter the values for Class C support.                                                                                                    |                                                                   |                                                 |                            |
| upports Join                                                                                                    |                                                                   |                                                 |                            |
| Concerning the states for open support to control or interpretery.                                                                                                    |                                                                   |                                                 |                            |
| <ul> <li>Optional settings</li> </ul>                                                                                                    |                                                                   |                                                 |                            |
| The antiput                                                                                                    |                                                                   |                                                 |                            |
| A tag is a label that you assign to an AWS resource. Each tag consists of a key and an or                                                                                                    | ional value. You can use tags to search and filter                |                                                 |                            |
| your resources or track your wers cours.                                                                                                    |                                                                   |                                                 |                            |
| You don't have any tags attached to this resource.                                                                                                    |                                                                   |                                                 |                            |
| Add new tag                                                                                                    |                                                                   |                                                 |                            |
| You can add up to 50 tags.                                                                                                    |                                                                   |                                                 |                            |
|                                                                                                    | Canel Add device profile                                          |                                                 |                            |
|                                                                                                    |                                                                   |                                                 |                            |
| Euchski                                                                                                    |                                                                   | © 2023. Amazon Web Sendow Tor, or Its efficient | Privacy Terms Cookie profe |

5. Choose "Add service profile" and name your profile (**myServieProfile** in this document). Once finished, click on "Add service profile".

| The second second secon |  |
|----------------------------------------------------------------------------------------------------|--|
| Configure your service profile                                                                                                    |  |
| Name<br>Drer a unique nume containing only: (etters, numbers, hyphens, or underscores. A job nume cannot contain any spaces.                                                                                                    |  |
| myServiceProfile                                                                                                    |  |
| Add gateway meta data<br>Add additional gateway meta data<br>Add additional gateway meta data flosty, SMR, GM geoloc, etc.) to the packets sent by devices. You can get meta data from public<br>gateways back it is not guarenteed.                                                                                                    |  |
| Public network configuration - optional inte<br>B connect, public and devices to the URIVMV interleaved, par need to determine if you will use a private network lipsteways in your accound, a<br>additionence of the dar prevenue of a volume.                                                                                                    |  |
| Broken<br>Broken<br>Filter generation<br>Filter generation                                                                                                    |  |
| Enable public network<br>Dat Genymetr public network to convect and authenticate devices to ARS iniT Core without deploying private gateways, or backup<br>your service network is you will still have command if your network goes down.                                                                                                    |  |
| ▶ Tags - optional                                                                                                    |  |

6. Navigate to the drop-down menu on the left, expand LPWAN devices, and finally select "Destinations".

| aws iii Services Q. Search    | [Alt+S]                                     | D A Ø Ø Oregon ▼           |
|-------------------------------|---------------------------------------------|----------------------------|
| AWS IOT ×                     | AWS_IOT > Manage > LPWAN devices > Profiles | 0                          |
| Monitor                       | LoRaWAN                                     |                            |
| Connect<br>Connect one device | ► Device profiles (10) into                 | Delata Add device profile  |
| Connect many devices          | ► Service profiles (1) Info                 | Delete Add service profile |
| Test                          |                                             |                            |
| Device Advisor                |                                             |                            |
| MQTT test client              |                                             |                            |
| Device Location New           |                                             |                            |
| Manage                        |                                             |                            |
| All devices                   |                                             |                            |
| Greengrass devices            |                                             |                            |
| LPWAN devices                 |                                             |                            |
| Network analyzer              |                                             |                            |
| Coverage New                  |                                             |                            |
| Gateways                      |                                             |                            |
| Devices                       |                                             |                            |
| Profiles                      |                                             |                            |
| Destinations                  |                                             |                            |
| Software packages New         |                                             |                            |
| Remote actions                |                                             |                            |
| Message routing               |                                             |                            |
| Retained messages             |                                             |                            |
| ▶ Security +                  |                                             |                            |

7. Choose "Add destination" and name your destination (**rawData** in this document). Please make sure that the "Enter a rule name" option is selected and give it a rule name. Also please make sure the "Create a new service role" is checked. Once finished, click on Add destination.

|                                                                                                    |                                                                                                    | estination 🗤                                                                                                    |                                                                                                    |  |
|----------------------------------------------------------------------------------------------------|----------------------------------------------------------------------------------------------------|----------------------------------------------------------------------------------------------------|----------------------------------------------------------------------------------------------------|--|
|                                                                                                    |                                                                                                    | ination details 🗤                                                                                                    |                                                                                                    |  |
|                                                                                                    |                                                                                                    | nation name                                                                                                    |                                                                                                    |  |
|                                                                                                    |                                                                                                    | destination name appears in the device and gateway destination selec                                                        | ction lists.                                                                                                    |  |
|                                                                                                    |                                                                                                    | stination name                                                                                                    |                                                                                                    |  |
| <pre>membrane membrane membran</pre>                                                                                                    |                                                                                                    | anation description - optional<br>ride a heipful description of your destination.                                           |                                                                                                    |  |
|                                                                                                    |                                                                                                    | estination description.                                                                                                    |                                                                                                    |  |
|                                                                                                    |                                                                                                    |                                                                                                    |                                                                                                    |  |
| EVE and the state and the state a                                                                                                    |                                                                                                    |                                                                                                    | 6                                                                                                    |  |
|                                                                                                    |                                                                                                    | Enter a rule name<br>Enter the name of the rule or a rule/topic that will<br>process the messages sent to this destination. | <ul> <li>Publish to AWS IoT Core message broker<br/>If you need a publish/subscribe broker to distribute<br/>messages to multiple subscribers.</li> </ul> |  |
| Annual                                                                                                    |                                                                                                    | iter o rule nome                                                                                                    | (Copy                                                                                                    |  |
| <pre>status</pre>                                                                                                    | <pre>serve:</pre>                                                                                                    | Advanced                                                                                                    |                                                                                                    |  |
| comparation - section 1.         comparation - section 1.         comparation - section 1.         comparation - section 1.         comparation - section 1.         comparation - section 1.         comparation - section 1.         comparation - section 1.         comparation - section 1.         comparation - section 1.         comparation - section 1.         comparation 1.         comparation 1.                                                                                                    |                                                                                                    |                                                                                                    |                                                                                                    |  |
| All A source water water                                                                                                    | Car a car are or or of a feat are are of a feat are of a feat are of a f | rmissions                                                                                                    |                                                                                                    |  |
| tak Jak Mark Mark Mark Mark Mark Mark Mark Ma                                                                                                    |                                                                                                    |                                                                                                    |                                                                                                    |  |
| Abile Agent and Agent agent age                                                                                                    |                                                                                                    | Select an existing service role                                                                                             |                                                                                                    |  |
| lisk spanses har seenses.<br>ter scalement affakte seenses in terms of the seense in the seense har seense har s                                                                                                    | al kal kap randen som.<br>Kar starten som som som som som som som som som som                                                                                                    | a name - optional                                                                                                    |                                                                                                    |  |
| ar rates metals.<br>ar personal<br>ar personal<br>ar personal<br>ar la face states metals.<br>ar la face states metals.<br>ar la face states metals.<br>ar la face states.<br>ar la face states.<br>ar la fa                                                                                                    | Nat Acid versions de versions de versions  | e blank to generate a random name.                                                                                          |                                                                                                    |  |
| as mar fast handhandhand gelfer "all sensel.<br>e gelfer<br>e gelfer<br>e fast par gelfer<br>e fast par gelfer<br>e fa                                                                                                    | eve un service de la service de la service d | iose a custom role nome.                                                                                                    |                                                                                                    |  |
| er verkog spremietere<br>- offsoll<br>- offsoll | Yere pertynamination       ap. optional       by a starting amounts after generate of a top of a region of a top of a region of a top of a region of a top of a region of a top of a region of a top of a region of a top of a region of a top of a region of a region of a r                                                              | w role named "WWSiotWinelessDeutination-ggiljWHGT" will be created.                                                         |                                                                                                    |  |
| - cocose - cocose -                                                                                                    | ye - spicoul ye - spicoul ye -  | View policy permissions                                                                                                    |                                                                                                    |  |
| - expose<br>the set of the set of the set of the set of the set of the set of the set of the set of the set of the set<br>of the set of the set of                                                                                                    | gs - spectract         gs - spectract         gs - spectract         gs - spectract         spectract                                                                                                    |                                                                                                    |                                                                                                    |  |
| Attempting         Attempting         Attempt                                                                                                    | All registration of the part of the same framework of the part of the part of  | ar - antional                                                                                                    |                                                                                                    |  |
| ant have any sign attached to this resource.                                                                                                    | And Yoo ay tiga attacked to the homoson.                                                                                                    | y is a label that you assign to an ANS resource. Each tag consists of a li<br>resources or track your ANS costs.            | key and an optional value. You can use tags to search and filter                                                                                          |  |
| it and tage and the second second seco                                                                                                    |                                                                                                    | i don't have any tags attached to this resource.                                                                            |                                                                                                    |  |
| unitary Stag.                                                                                                    |                                                                                                    | Add new tag                                                                                                    |                                                                                                    |  |
|                                                                                                    |                                                                                                    | can add up to 50 tags.                                                                                                    |                                                                                                    |  |
|                                                                                                    |                                                                                                    |                                                                                                    |                                                                                                    |  |

- 8. Please repeat step 7 to create a location data destination: Choose "Add destination" and name your destination for device location data (**locationData** in this document). Please make sure that the "Enter a rule name" option is selected and give it a rule name. Also please make sure the "Create a new service role" is checked. Once finished, click on Add destination.
- 9. Navigate to the drop-down menu on the left, expand LPWAN devices, select Devices, and click on Add wireless device.

| aWS III Services Q Search                |                |                | [Alt+S]          |                 |                             | <b>D</b> 4    | 0 0                | Oregon 🔻             | -               |              |  |
|------------------------------------------|----------------|----------------|------------------|-----------------|-----------------------------|---------------|--------------------|----------------------|-----------------|--------------|--|
| AWS IoT ×                                | AWS IoT > Mana | ge > LPWAN d   | evices > Devices |                 |                             |               |                    |                      |                 |              |  |
| Monitor                                  | LoRaWAN        |                |                  |                 |                             |               |                    |                      |                 |              |  |
| Connect                                  | LoRaWAN d      | evices (50) In | fo               |                 |                             |               | Edit               | Delete               | Add wireless de | vice         |  |
| Connect one device  Connect many devices | Q Find LoRa    | VaN devices    |                  |                 |                             |               |                    |                      | < 1 >           | ۲            |  |
|                                          | Device         | ID             | ⊽   Name         | ♥   Destination | ▼   Last Uplink Received At | ⊽   Am        |                    | ▽                    | DevEUI          | ⊽            |  |
| Test                                     | 0              |                |                  |                 |                             |               |                    |                      |                 |              |  |
| Device Advisor                           | 0              |                |                  |                 |                             |               |                    |                      |                 |              |  |
| MQTT test client                         |                |                |                  |                 |                             |               |                    |                      |                 |              |  |
| Device Location New                      |                |                |                  |                 |                             |               |                    |                      |                 |              |  |
|                                          | 0              |                |                  |                 |                             |               |                    |                      |                 |              |  |
| Manage                                   | 0              |                |                  |                 |                             |               |                    |                      |                 |              |  |
| All devices                              | 0              |                |                  |                 |                             |               |                    |                      |                 |              |  |
| Greengrass devices     IPWAN devices     | 0              |                |                  |                 |                             |               |                    |                      |                 |              |  |
| Network analyzer                         | 0              |                |                  |                 |                             |               |                    |                      |                 |              |  |
| Coverage New                             |                |                |                  |                 |                             |               |                    |                      |                 |              |  |
| Gateways                                 |                |                |                  |                 |                             |               |                    |                      |                 |              |  |
| ▼ Devices                                | 0              |                |                  |                 |                             |               |                    |                      |                 |              |  |
| Multicast groups                         | 0              |                |                  |                 |                             |               |                    |                      |                 |              |  |
| FUOTA tasks                              | 0              |                |                  |                 |                             |               |                    |                      |                 |              |  |
| Profiles                                 | 0              |                |                  |                 |                             |               |                    |                      |                 |              |  |
| Software packages New                    |                |                |                  |                 |                             |               |                    |                      |                 |              |  |
| Remote actions                           |                |                |                  |                 |                             |               |                    |                      |                 |              |  |
| Message routing                          |                |                |                  |                 |                             |               |                    |                      |                 |              |  |
| CloudShell Feedback                      | di da Ca       |                |                  |                 |                             | © 2023, Amazo | n Web Services, In | . or its affiliates. | Privacy Terms   | Cookie prefe |  |

10. In Add wireless device, enter the sensor name, description, DEVEUI, APPEUI, and APPKEY. It is noteworthy that DEVEUI, APPEUI, and APPKEY will be provided by the device vendor (TEKTELIC). Afterward, please select the rawData for destination, which was created in step 7. Finally, please click on "Next".

| Step 1<br>Configure device               | Configure device                                                                                                    |  |
|------------------------------------------|----------------------------------------------------------------------------------------------------|--|
| Step 2 - aptional<br>Set device position | LoRaWAN specification and wireless device configuration Mo                                                                                                    |  |
|                                          | Wireless device specification<br>Your device specifications consist of the LoRAWAN version (1.1 or 10.4) and your authentication process (Dver The Air Authentication or<br>Authentication by Presonalization). Once selected, your data is encrypted with a key that AIXS owns and manages for you. |  |
|                                          | OTAA v1.0.x                                                                                                    |  |
|                                          | DevEUI                                                                                                    |  |
|                                          | 647ddaaabbcceedd                                                                                                    |  |
|                                          | The 16-digit hexadecimal DevEUI value found on your wireless device.                                                                                                    |  |
|                                          | АррКеу                                                                                                    |  |
|                                          | 000000000000000000000000000000000000000                                                                                                    |  |
|                                          | The 32-digit hexadecimal AppKey value that your wireless device vendor provided.                                                                                                    |  |
|                                          | AppEUI                                                                                                    |  |
|                                          | 000000000000000                                                                                                    |  |
|                                          | The 16-digit hexadecimal AppEUI that your wireless device vendor provided.                                                                                                    |  |
|                                          | Wireless device name - optional                                                                                                    |  |
|                                          | STORK - aabbccdd                                                                                                    |  |
|                                          | A descriptive name to make the wireless device easier to locate.                                                                                                    |  |
|                                          | Wireless device description - optional                                                                                                    |  |
|                                          | Wireless device description.                                                                                                    |  |
|                                          | A helpful description of your wireless device.                                                                                                    |  |

12. Check the activate positioning option, on the drop-down menu, leave Semtech Geolocation FPort as default, and select the Position data destination to locationData, which was created in step 8. Finally, please click Add device.

| aws     | Q Search                                 |                                                                                                    | [Alt+S]                                                                                 | D & @ @ 0regor +                                                                    |     |
|---------|------------------------------------------|----------------------------------------------------------------------------------------------------|-----------------------------------------------------------------------------------------|-------------------------------------------------------------------------------------|-----|
| Ξ       | AWS INT > Manage > LPWAN devi            | ices > Devices > Add device                                                                                                    |                                                                                         |                                                                                     | 0   |
|         | Step 1<br>Confloure device               | Set device position - opt                                                                                                    | tional two                                                                              |                                                                                     |     |
|         | Step 2 - optional<br>Set device position | Position information - Optional                                                                                                    |                                                                                         |                                                                                     |     |
|         |                                          | Add initial position of your device<br>Enter the static latitude and longitude coordinates t                                                                                                    | to identify the position of your device. Optionally, enter a value for the altitude.    |                                                                                     |     |
|         |                                          | Latitude                                                                                                    | Longitude                                                                               |                                                                                     |     |
|         |                                          | 46.320207                                                                                                    | -112.1072224                                                                            |                                                                                     |     |
|         |                                          | Enter a value between -90 and 90                                                                                                    | Enter a value between -180 and 180                                                      |                                                                                     |     |
|         |                                          | Altitude                                                                                                    |                                                                                         |                                                                                     |     |
|         |                                          | 0                                                                                                    |                                                                                         |                                                                                     |     |
|         |                                          | Enter a value between 0 and 20000 in meters                                                                                                    |                                                                                         |                                                                                     |     |
|         |                                          | Activate politioning<br>Root the rud sime polition of your resource<br>Politicationing frame goal ("Part)<br>Sales a fineme (PfW) of through which the doot<br>/Pour value has been populated for your reference.<br>Sentech Geolocation Piort<br>199 | e can communicate d'Alts and NAT ison date to Altif Sill Conv for Lafstellik, Dafada    |                                                                                     |     |
|         |                                          | Position data destination<br>Add a position data destination to describe the AMS                                                                                                    | S foT rule that processes a device's position data for use by AWS foT Core for LaBaNAM. |                                                                                     |     |
|         |                                          | Select your position data destination                                                                                                    |                                                                                         |                                                                                     |     |
|         |                                          |                                                                                                    | Cancel Prefous Add device                                                               | >                                                                                   |     |
|         |                                          |                                                                                                    |                                                                                         |                                                                                     | _   |
| D Cloud | Shell Feedback                           |                                                                                                    |                                                                                         | © 2023, Amazon Web Services, Inc. or its affiliates. Privacy Terms. Cookie preferen | 205 |

13. Double check if gateway is online.

#### 14. Activate the STORK Tracker

Place the magnet close to the magnet sign on the device. The magnet must be held in place for >3 seconds and < 10 seconds. After a successful activation, LEDs should blink (after about an 8 second pause) frequently until the device is able to join the network and then the blinking will be reduced to reflect its operation (LEDs blink when ULs are sent)

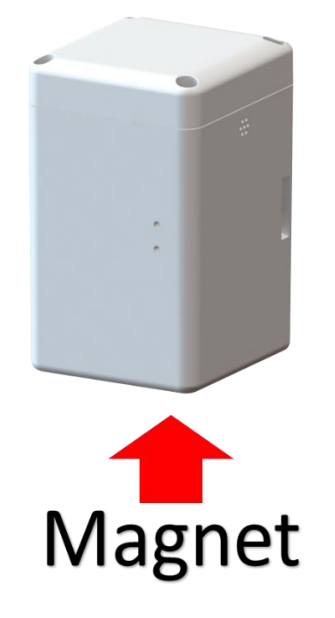

15. From Devices tab, click on the STORK's device ID, the Last uplink received at time should be a recent time.

| WS III Services Q Search                    | [Alt+5]                                                 |                  | ک 🕹 Oregon 🔻                                                       |             |
|---------------------------------------------|---------------------------------------------------------|------------------|--------------------------------------------------------------------|-------------|
| AWS IoT ×                                   | AWS IoT > Manage > LPWAN devices > Devices >            |                  |                                                                    |             |
| Monitor                                     | LoRaWAN: Device                                         |                  |                                                                    | Edit Delete |
| Connect                                     | Details                                                 |                  |                                                                    |             |
| Connect one device     Connect many devices | Device ID                                               | Name<br>STORK    | Destination<br>rawDataForDeviceLocationTest                        |             |
| lest<br>Device Advisor                      | Associated thing name<br>-                              | Description<br>- | Laus optimit received at<br>October 06, 2023, 13:42:14 (UTC-06:00) | >           |
| MQTT test client<br>Device Location         | Profiles Device tractic Position Take                   |                  |                                                                    |             |
| Manage<br>• All devices                     | Profiles                                                |                  |                                                                    |             |
| Greengrass devices<br>LPWAN devices         | Device profile<br>79e977ea-6ea3-4572-89fa-8397f7381980  |                  | DevEUI<br>647fda000001bc9e                                         |             |
| Network analyzer<br>Coverage New            | Service profile<br>deb7dc41-e26b-4aec-8315-39a530473c63 |                  |                                                                    |             |
| ▼ Devices                                   |                                                         |                  |                                                                    |             |
| FUOTA tasks                                 |                                                         |                  |                                                                    |             |
| Profiles                                    |                                                         |                  |                                                                    |             |
| Software packages New                       |                                                         |                  |                                                                    |             |
| Remote actions                              |                                                         |                  |                                                                    |             |
| Message routing                             | <b>.</b>                                                |                  |                                                                    |             |

AWS Getting Started Guide TEKTELIC Communications Inc.

16. Go to the position tab, the device geolocation should be displayed, assuming STORK has performed a GNSS and/or Wi-Fi scan successfully.

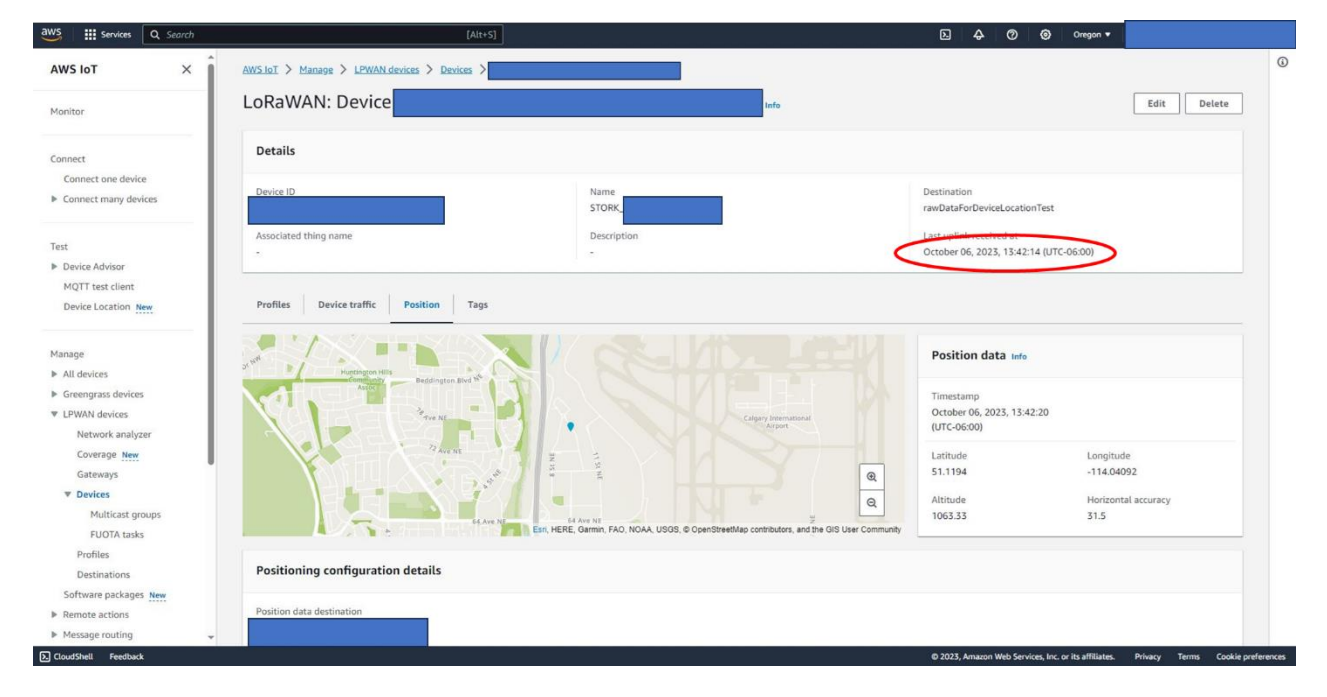